## Image Controller Easy

1

2

| Setting                                                                                                    | TX-Hybrid                                                                                                    | RX-JQ                                                                                                    | 1HDR                                                           |                                                           |                                                                 |                                                                   |
|----------------------------------------------------------------------------------------------------|----------------------------------------------------------------------------------------------------|----------------------------------------------------------------------------------------------------|----------------------------------------------------------------|-----------------------------------------------------------|-----------------------------------------------------------------|-------------------------------------------------------------------|
| MyCall                                                                                                    |                                                                                                    | .1018                                                                                                    | IDR                                                            |                                                           | 🗌 Ja                                                            | nanese                                                            |
| JTDX Lo                                                                                                    | a Dir                                                                                                    | C:\Users\                                                                                                    | PCUser\AppDa                                                   | ta\l ocal\J                                               |                                                                 | Set                                                               |
| OnAir Fr                                                                                                    | equency                                                                                                    | 14.075M                                                                                                    | H7                                                             | tu izoouno i                                              | - DA                                                            | ~                                                                 |
|                                                                                                    |                                                                                                    |                                                                                                    | -                                                              |                                                           |                                                                 |                                                                   |
| RX Ir                                                                                                    | nage Pop<br>nage Pop                                                                                                    | up 30                                                                                                    | QSO Mo                                                         | de 🗌 W<br>🗌 AI                                            | <mark>/ho is o</mark><br>uto Stai                               | n air<br>rt                                                       |
| Auto                                                                                                    | matic Re                                                                                                    | port                                                                                                    | Do Macro @U                                                    | Ipioad 🖂                                                  | UTC                                                             | Dav                                                               |
|                                                                                                    | ( v18.1.0.8                                                                                                    | 37 or New                                                                                                    | er 201902                                                      | D                                                         | SK Off                                                          | Nic                                                               |
| Picture                                                                                                    | e Size and                                                                                                    | Font                                                                                                    |                                                                | 1. 6.                                                     | JK OH 7                                                         |                                                                   |
| Max V                                                                                                    | Vidth 10                                                                                                    | 24 ~ 1                                                                                                    | Max Height 90                                                  | 0 ~ 🖂                                                     | Heigh                                                           | t Limit                                                           |
| 🗹 Ex                                                                                                    | pantion w                                                                                                    | hen smal                                                                                                    | ler pic is loade                                               | d Font                                                    | Registr                                                         | ation                                                             |
| Max                                                                                                    | Saved RX                                                                                                    | Chec                                                                                                    | k RX Folder                                                    | Max 20                                                    | 00                                                              |                                                                   |
| Digi Si                                                                                                    | to Convor                                                                                                    | IOAUD                                                                                                    |                                                                |                                                           |                                                                 |                                                                   |
| Digi Sil                                                                                                    | te server                                                                                                    | JQ1HD                                                                                                    | R Auto Uj                                                      | pload Digis                                               | inte                                                            |                                                                   |
| My Ima                                                                                                    | ige Servei                                                                                                    | Hybrid                                                                                                    | Use My                                                         | Image Se                                                  | rver for                                                        | TX                                                                |
|                                                                                                    |                                                                                                    | U                                                                                                    |                                                                |                                                           |                                                                 |                                                                   |
| Decode                                                                                                    | Timing se                                                                                                    | C 2                                                                                                    |                                                                |                                                           | Show                                                            | Traffic                                                           |
| Decode                                                                                                    | Timing se                                                                                                    | 90 2 1                                                                                                    | ~                                                              |                                                           | Show                                                            | Traffic                                                           |
| Decode                                                                                                    | Timing se                                                                                                    | 90 2 1                                                                                                    | ×                                                              |                                                           | ] Show                                                          | Traffic                                                           |
| Decode<br>His Call                                                                                                    | JH3FDR                                                                                                    | Name                                                                                                    | OM<br>troller Fasy222                                          | SNR                                                       | -8                                                              | Traffic                                                           |
| lis Call                                                                                                    | JH3FDR<br>come to Ir<br>dy for star                                                                                            | Name Nage Con                                                                                                    | OM<br>troller Easy>>>                                          | SNR                                                       | -8 Waitin                                                       | ng !!!                                                            |
| His Call < Read My S                                                                                                    | JH3FDR<br>come to Ir<br>dy for star                                                                                            | Name<br>Nage Con<br>t !!! >>>                                                                                                    | OM<br>troller Easy>>>                                          | SNR                                                       | -8<br>Waitin                                                    | ng !!!                                                            |
| His Call<br><<< Read<br>My S                                                                                                    | JH3FDR<br>JH3FDR<br>come to Ir<br>dy for star                                                                                  | Name Name Name Name                                                                                                    | OM<br>troller Easy>>>                                          | SNR<br>7) Usa                                             | -8<br>Waitin                                                    | ng !!!                                                            |
| His Call<br><                                                                                                    | JH3FDR<br>JH3FDR<br>come to Ir<br>dy for star<br>Server                                                                        | Name Name nage Cont III >>>                                                                                                    | OM<br>troller Easy>>>                                          | SNR                                                       | -8<br>Waitin                                                    | ng !!!                                                            |
| His Call<br><                                                                                                    | JH3FDR<br>JH3FDR<br>come to Ir<br>dy for star<br>server                                                                        | Name Name Name nage Cont III >>>                                                                                                    | OM<br>troller Easy>>><br>ered as right li<br>a and input       | SNR                                                       | -8<br>Waitin                                                    | ng III ×<br>Setting                                               |
| His Call<br>Kis Call<br>Kis Call<br>My S<br>My S<br>TX Pict<br>Please<br>below of                                                                   | JH3FDR<br>JH3FDR<br>come to Ir<br>dy for star<br>server<br>RL Master<br>select or<br>data.                                     | Name Name nage Con<br>t !!! >>>                                                                                                    | OM<br>troller Easy>>><br>ered as right li<br>1 and input       | SNR<br>SNR<br>Juse<br>St, J011<br>J011                    | -8<br>Waitin                                                    | ng III<br>×<br>Setting                                            |
| His Call<br><<< Weld<br><<< Read<br>My S<br>TX Pict<br>Your UF<br>Please<br>below of<br>CMD Na                                                      | JH3FDR<br>come to Ir<br>dy for star<br>erver<br>RL Master<br>select or<br>data.<br>ame JC                                      | Name Name Name Name Name Name Name Name                                                                                                    | OM<br>troller Easy>>><br>ered as right li<br>1 and input       | Use<br>st, Join<br>Join<br>Join<br>Join<br>Join           | -8<br>Waitin<br>DR<br>DDR2 (<br>IDR3<br>W Pass                  | ng !!!<br>×<br>Setting<br>wword                                   |
| His Call<br><                                                                                                    | JH3FDR<br>come to Ir<br>dy for star<br>Server<br>select or<br>data.<br>ame JC<br>rver j.                                       | Name nage Con<br>t !!! >>><br>r is regist<br>r is regist<br>e of then<br>21HDR                                                                                                    | OM<br>troller Easy>>><br>ered as right li<br>1 and input       | SNR<br>SNR<br>(7) Use<br>st, JQ1H<br>JQ1H<br>JQ1H<br>Show | _8<br>Waitin<br>DR2 (<br>JDR2 (<br>JDR3)<br>W Pass              | ng III ×<br>×<br>Setting<br>word                                  |
| His Call<br>His Call<br>His Call<br>His Call<br>My S<br>TX Pict<br>Your UF<br>Please<br>below G<br>CMD Na<br>FTP Se<br>User ID                      | JH3FDR<br>come to Ir<br>dy for star<br>Server<br>RL Master<br>select or<br>data.<br>ame JC<br>rver Ju                          | Name<br>nage Con<br>t !!! >>><br>er<br>r is regist<br>p1HDR (                                                                                                    | OM<br>troller Easy>>><br>ered as right li<br>n and input<br>2) | SNR<br>SNR<br>(7) Use<br>st, JQ1H<br>JQ1H<br>JQ1H<br>Shov | _8<br>Waitii<br>DR2 (<br>JDR2 (<br>(3)                          | rraffic<br>x<br>Setting<br>word<br>(4)                            |
| His Call<br>His Call<br>His Call<br>His Call<br>My S<br>TX Pict<br>Your UF<br>Please<br>below of<br>CMD Na<br>FTP Se<br>User ID<br>Passw            | JH3FDR<br>come to Ir<br>dy for star<br>Server<br>RL Master<br>select or<br>data.<br>ame JC<br>rver iq<br>ord ##                | Name<br>nage Con<br>t !!! >>><br>er<br>r is regist<br>ie of them<br>Q1HDR (                                                                                                    | OM<br>troller Easy>>><br>ered as right li<br>and input         | SNR<br>SNR<br>St. JQ1H<br>JQ1H<br>Shot                    | _8<br>Waitii<br>DR<br>IDR2 (<br>JDR3<br>(<br>3<br>(<br>5        | rraffic<br>ng !!!<br>×<br>Setting<br>word<br>(4)                  |
| His Call<br>His Call<br>His Call<br>His Call<br>My S<br>TX Pict<br>Your UF<br>Please<br>below G<br>CMD N:<br>FTP Se<br>User ID<br>Passw<br>Director | JH3FDR<br>come to Ir<br>dy for star<br>Server<br>RL Master<br>select or<br>data.<br>ame JC<br>rver j.<br>)<br>ord ##<br>ory ii | Name<br>nage Con<br>t !!! >>><br>er<br>r is regist<br>te of them<br>01HDR (<br>01HDR (<br>01HD | OM<br>troller Easy>>><br>ered as right li<br>and input         | SNR<br>SNR<br>St, JQ1H<br>JQ1H<br>JQ1H<br>Shot            | _8<br>Waitii<br>DR<br>IDR<br>IDR2 (<br>IDR3<br>(<br>3<br>(<br>5 | Traffic<br>ng III<br>X<br>Setting<br>Word<br>)<br>(4)<br>)<br>(6) |

## My Server Setup

When sending HTML, video, etc., you need to use My Server.

① Please press the button of My Image Server.

In addition, when using with My Server, you need to register in the Easy URL, so if you let me know the URL to use, It will be registered.

HTML やビデオ等を送信する場合は My Server の使用が必要となります。

① My Image Server のボタンを押してください。

なお、My Server と使用する場合は Easy の URL に登録する必要が あります ので使用する URL を当方にメールでお知らせくだされば登録いたします。

① All registered names registered in Easy Master Data are displayed. Please click to select the registration name to use.

2 When you choose, the registered name to be used by Easy and URL

- registered in Easy Master Data will be displayed.
- 3 Please input the FTP server corresponding to 3. It is OK without ftp: //.
- 4 ID name of FTP server
- (5) Password

(6) Please input if you use the directory. Depending on the server to be used, it may be specified, so follow the instructions of the server.

T Press "Use This Setting" to save data.

If nothing is displayed in 1, you needs to register as Easy's URL master, Please inform us of the URL by mail etc.

① Easy URL マスターに登録されている登録名がすべて表示されます。 使用する登録名をクリックして選んでください。

② 選ぶと Easy で使用する登録名および Easy マスターに登録されている URL が表示されます。

③②に対応する FTP サーバーをインプットしてください。 ftp:// はなくても OK です。
 ④ FTP サーバーの ID 名

- ⑤ パスワード
- ⑥ ディレクトリーを使用するのであればインプットしてください。 使用するサーバーに
- よっては指定される場合がありますので サーバーの指示に従ってください。
- ⑦ データの保存はこの"Use This Setting"を押してください。

もし、①に何も表示されない場合は Easy の URL マスターに登録が必要です。メール 等で URL をお知らせください。